Hochschule München University of Applied Sciences

Abteilung Studium

# Hochschulwahlen 2025 Wahlanleitung

Bereich Wahlen / Mai 2025

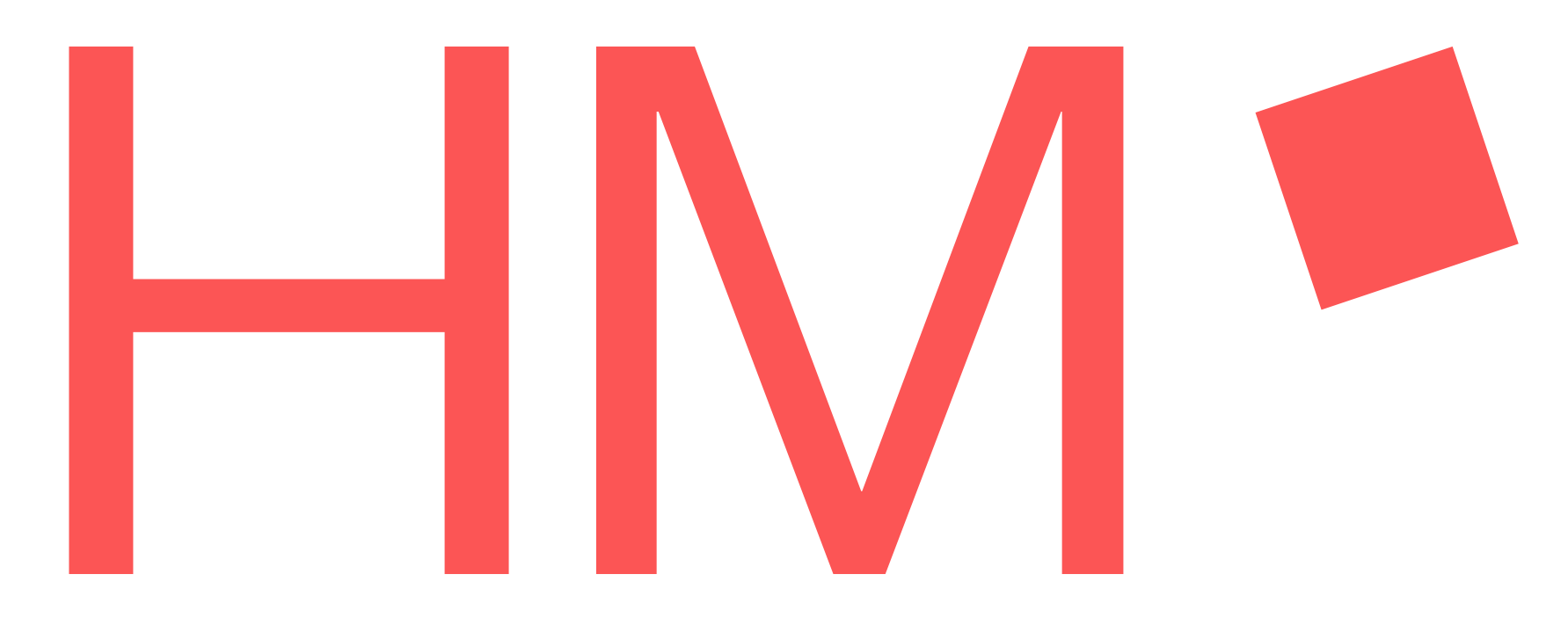

#### Wahlanleitung Schritt 1

Über den Link auf unserer Wahlinformationsseite

### www.hm.edu/hochschulwahl

kommen Sie zum Wahllogin.

Klicken Sie hier auf den Button "Anmelden" oben rechts und Sie werden zum Shibboleth Login weitergeleitet. Dort können Sie sich mit Ihrem Account einloggen.

Wir empfehlen Ihnen für die Wahl einen Laptop oder Desktop-PC zu nutzen und nicht Ihr Smartphone. Dieses kann ggf. die Wahlseiten nicht ordentlich darstellen.

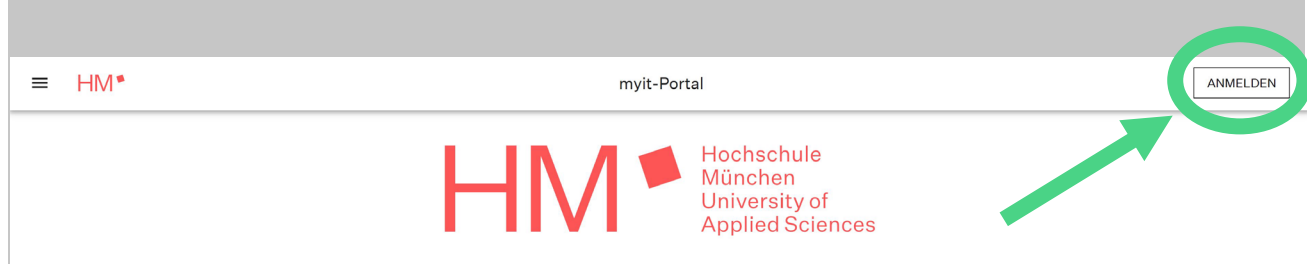

#### Willkommen im myit-Portal!

Bitte Loggen Sie sich ein, um Ihren Hochschulaccount optimal an Ihre Bedürfnisse anzupassen. Insbesondere können Sie Ihre Daten sowie die Sicherheitseinstellungen des Accounts verwalten.

| Account aktivieren<br>Hier können Sie mithilfe der zugeteilten PIC u<br>Studierendenausweis Ihren HM Account aktiv<br>Einstellungen vornehmen. | nd Ihrem<br>vieren und erste                                                                     | Accountinformat<br>Hier können Sie mith<br>Studierendenauswei | ionen<br>iilfe der zugeteilten PIC und Ihrem<br>s erneut ihren Benutzernamen abfragen.<br> |
|----------------------------------------------------------------------------------------------------|--------------------------------------------------------------------------------------------------|---------------------------------------------------------------|--------------------------------------------------------------------------------------------|
| Passwort ändern<br>Sofern Sie bereits ein Hochschulaccount<br>besitzen und Ihr aktuelles Passwort<br>kennen. können Sie mit dieser Option das  | Passwort vergesse<br>Sollten Sie Ihr Passwo<br>können Sie es hier mit<br>individuellen PIC neu s | en<br>rt vergessen haben,<br>hilfe Ihrer<br>setzen.           | Mehrfaktor-Authentifizierung<br>zurücksetzen<br>Studierende können hier Ihre Mehrfaktor-   |

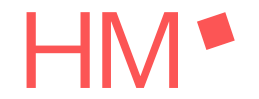

### Wahlanleitung Schritt 1

Nach dem Anmelden an Ihrem Account kommen Sie zurück auf die Startseite des myit-Portals.

Klicken Sie auf die Kachel "Online-Wahlen" um weiter zu den Wahlen zu gelangen.

|                                                                                                    | myit-Portal                                                                                                    | ABN                                                                                |
|----------------------------------------------------------------------------------------------------|----------------------------------------------------------------------------------------------------|------------------------------------------------------------------------------------|
| Willkommen,                                                                                                    |                                                                                                    |                                                                                    |
| Hier können Sie Ihre Daten sowie die Sicherheitseinstellungen                                                                                                    | verwalten, um Ihren Hochschulaccount optimal an Ihre Bedürfr                                                                                      | nisse anzupassen.                                                                  |
| Passwort ändern<br>Die regelmäßige Passwortänderung schützt vor unbefugtem Zugr<br>Sicherheit Ihrer persönlichen Daten, indem sie das Risiko von Iden<br>und Datenlecks verringert. | iff und erhöht die Sichern Sie Ihen HM-Account bestmöglich Authentifizierung. Diese bietet eine zusätz zweiten Authentifizierungsschritt erforder | h durch die Aktivierung der Mehrfakt<br>zliche Sicherheitsebene, indem sie e<br>t. |
|                                                                                                    | →                                                                                                    |                                                                                    |
| Maileinstellungen                                                                                                    | r den Exchange POLYAS bietet eine sichere und benutzerfi                                                                                          | reundliche Plattform für Online-Wah                                                |

Wahlanleitung Schritt 2

Im folgenden Bildschirm müssen Sie durch Klick in den entsprechenden Kasten bestätigen, dass Sie die Sicherheitshinweise zur Wahl gelesen haben.

Andernfalls können Sie nicht zur Onlinewahl gelangen.

Klicken Sie nach der Bestätigung auf "JETZT ONLINE WÄHLEN"

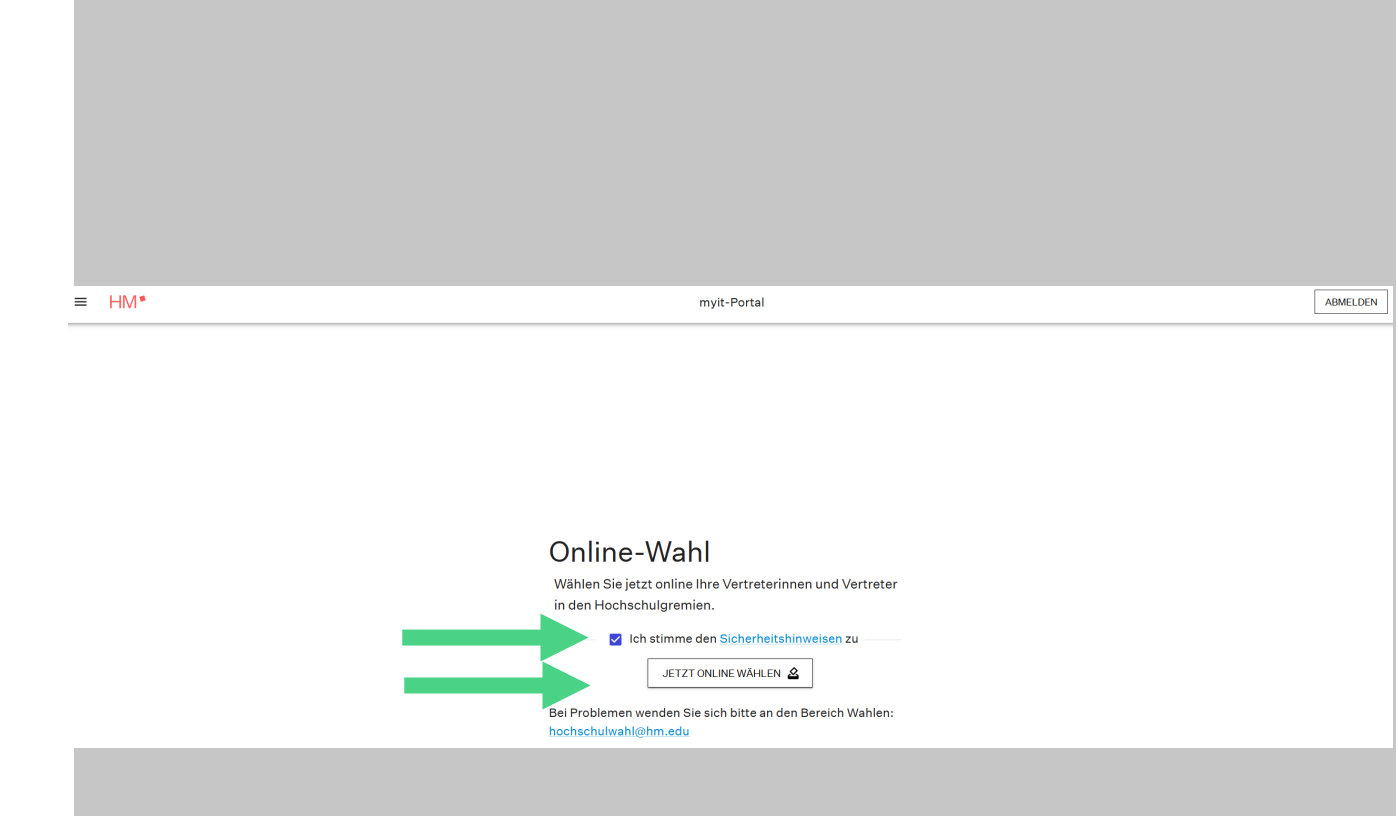

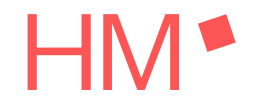

Wahlanleitung Online-Wahl 2025 Mai 2025 / Bereich Wahlen

Schritt 3

Sie werden zum Wahlsystem von POLYAS weitergeleitet. Hier finden Sie einige Informationen zur Wahl.

Sie haben im gesamten Prozess die Möglichkeit, die Stimmabgabe abzubrechen und ggf. zu einem späteren Zeitpunkt wieder zu starten. Ihre bis dahin vergebenen Stimmen werden nicht gespeichert.

Sollten Sie länger als 15 Minuten inaktiv auf der Seite von POLYAS sein, werden Sie aus Sicherheitsgründen automatisch vom Wahlsystem getrennt.

Durch Klick auf "Weiter zur Stimmabgabe" gelangen Sie zur Wahl.

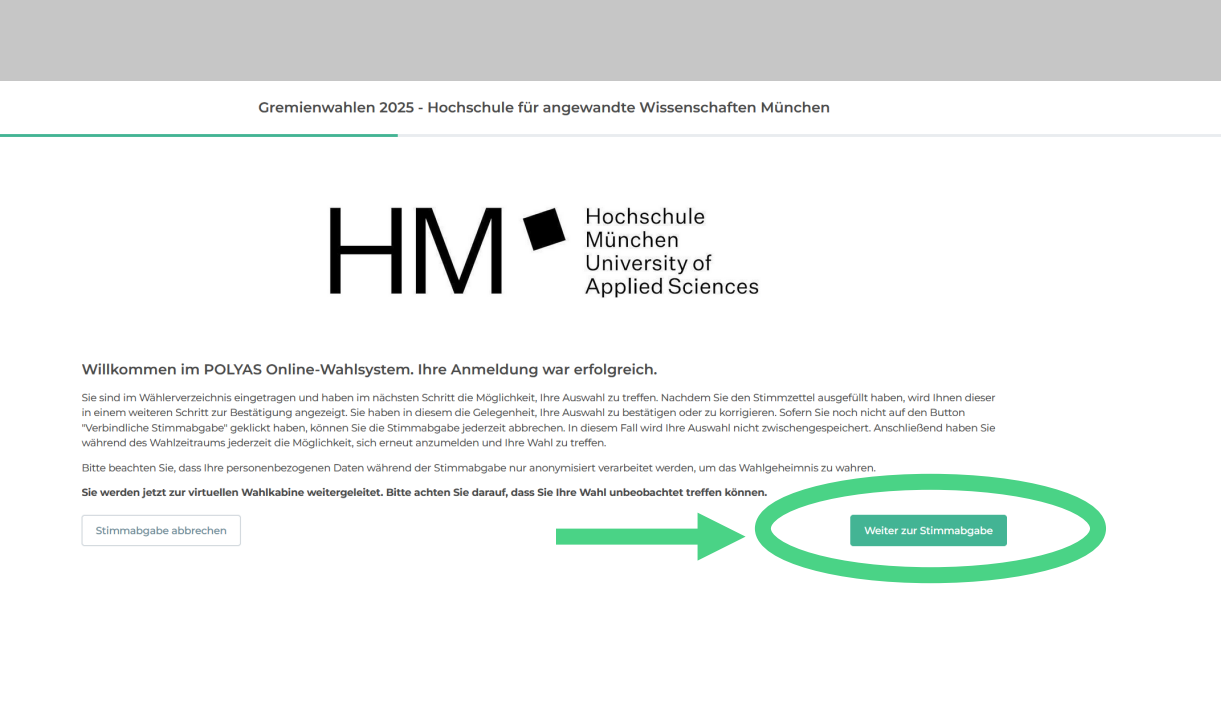

2/5

POLYAS CORE 2.5.4 Impressum Datenschut

HM •

Schritt 4 – Stimmzettel Senat

Alle Stimmzettel, für deren Abgabe Sie berechtigt sind, werden Ihnen untereinander angezeigt.

Es gibt zwei unterschiedliche Wahlmöglichkeiten: Verhältniswahl (Listenwahl) oder, sofern für ein Gremium nur ein Wahlvorschlag vorliegt, Personenwahl.

Hier handelt es sich um eine Verhältniswahl, die entsprechenden Wahlregeln entnehmen Sie dem Absatz oberhalb der Wahlvorschläge.

Zudem haben Sie am unteren Rand jedes Stimmzettels die Möglichkeit, den Stimmzettel als "ungültig" zu markieren oder auf die Abgabe zu verzichten. Wählen Sie beides, bleibt "ungültig" bestehen.

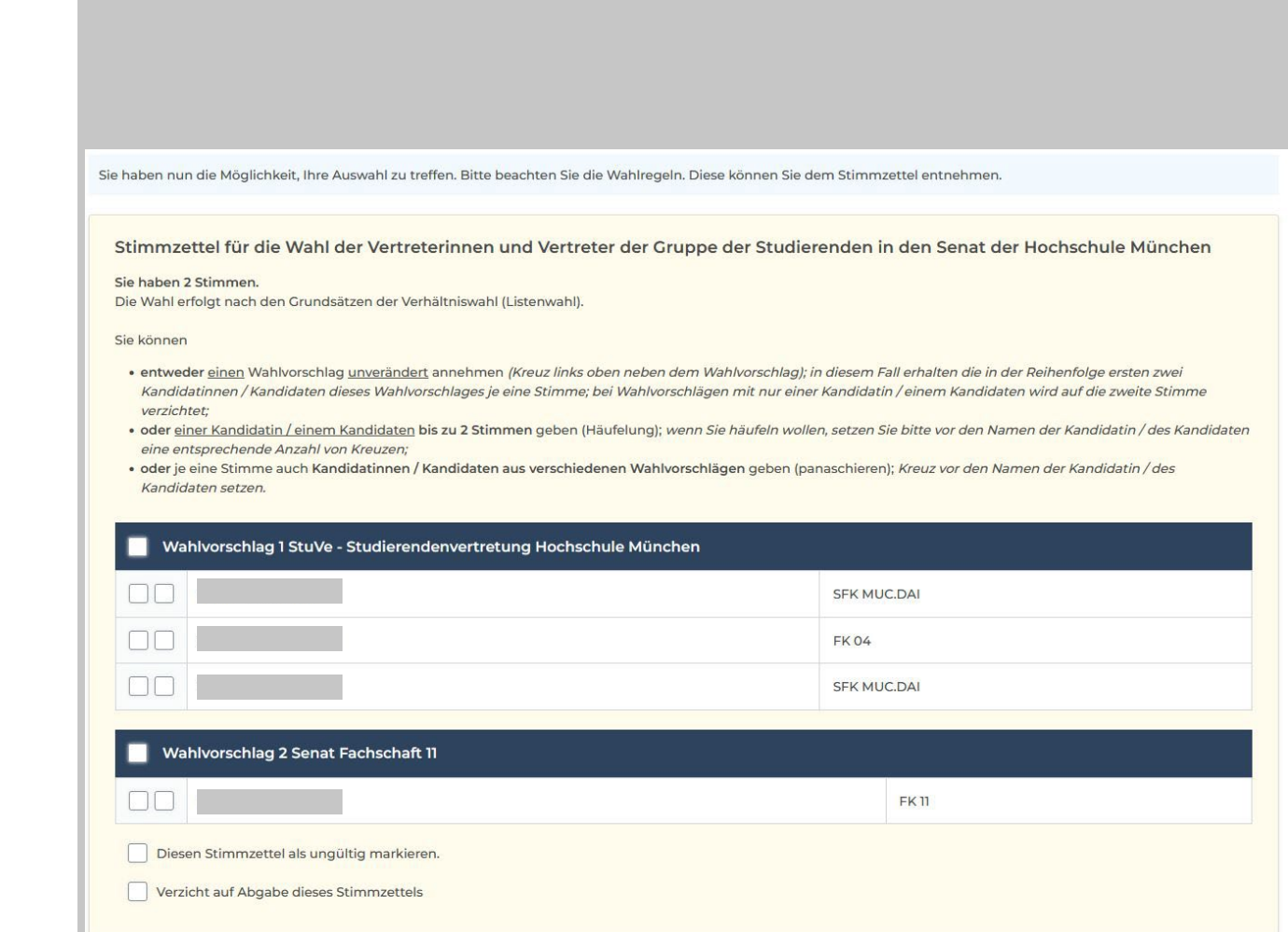

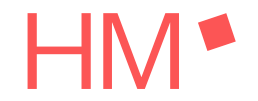

Schritt 4 – Stimmzettel Fakultätsrat

Hier handelt es sich um eine Personenwahl, die entsprechenden Wahlregeln entnehmen Sie dem Absatz oberhalb des Wahlvorschlags.

| Stimmzettel für die Wahl der Vertreterinnen und Vertreter der Studierenden in den Fakultätsrat der Fakultät für Architektur der<br>Hochschule München                              |       |  |
|----------------------------------------------------------------------------------------------------|-------|--|
| <b>Sie haben 4 Stimmen.</b><br>Es findet Personenwahl statt.<br>Sie können innerhalb der Ihnen zustehenden Stimmenzahl einer Kandidatin / einem Kandidaten bis zu 3 Stimmen geben. |       |  |
| Wahlvorschlag Fachschaft FK01                                                                                                    |       |  |
|                                                                                                    | FK 01 |  |
|                                                                                                    | FK 01 |  |
| 3.                                                                                                    | FK 01 |  |
|                                                                                                    | FK 01 |  |
| 5.                                                                                                    | FK 01 |  |
| Diesen Stimmzettel als ungültig markieren.                                                                                                    |       |  |
| Verzicht auf Abgabe dieses Stimmzettels                                                                                                    |       |  |

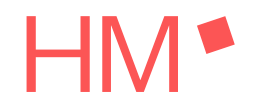

Schritt 4 – Stimmzettel Studentisches Parlament

Hier handelt es sich um eine Verhältniswahl für das Studentische Parlament. Die entsprechenden Wahlregeln entnehmen Sie dem Absatz oberhalb der Wahlvorschläge

Panaschieren = innerhalb der zustehenden Stimmenzahl Stimmen an Kandidatinnen und Kandidaten auch aus verschiedenen Wahlvorschlägen geben

Häufelung = innerhalb der zustehenden Stimmenzahl einzelnen Kandidatinnen oder Kandidaten bis zu 3 Stimmen geben Sie haben nun die Möglichkeit, Ihre Auswahl zu treffen. Bitte beachten Sie die Wahlregeln. Diese können Sie dem Stimmzettel entnehmen.

Stimmzettel für die Wahl der Vertreterinnen und Vertreter der Studierenden in das Studentische Parlament der Hochschule München

#### Sie haben 30 Stimmen. Die Wahl erfolgt nach den Grundsätzen der Verhältniswahl (Listenwahl

Sie können

- entweder einen Wahlvorschlag unverändert annehmen (Kreuz links oben neben dem Wahlvorschlag), in diesem Fall erhält jede Kandidatin / jeder Kandidat dieses Wahlvorschlags der Reihe nach je eine Stimme, auf die weiteren Stimmen wird verzichtet,
- oder <u>einzelnen Kandidatinnen / Kandidaten</u> auch aus verschiedenen Wahlvorschlägen (panaschieren) innerhalb der Ihnen zustehenden Stimmenzahl bis zu 3 Stimmen geben (Häufelung); wenn Sie häufeln wollen, setzen Sie bitte vor den Namen der Kandidatin / des Kandidaten eine entsprechende Anzahl von Kreuzen,
- oder einen Wahlvorschlag kennzeichnen und einzelnen Kandidatinnen / Kandidaten auch aus verschiedenen Wahlvorschlägen innerhalb der Ihnen zustehenden Stimmenzahl - bis zu 3 Stimmen geben; Kreuze vor den Namen der Kandidatin / des Kandidaten setzen.

#### Wahlvorschlag 1 007 MU(st).DAI

| τ.   | SFK MUC.DAI |
|------|-------------|
| 2.   | SFK MUC.DAI |
| 3.   | FK 07       |
| - 4. | FK 07       |
| 5.   | FK 07       |
| 6.   | FK 07       |
| 7.   | FK 07       |
| 8.   | FK 08       |

| Wahlvorschlag 2 Fachschaft FK03 |       |
|---------------------------------|-------|
|                                 | FK 03 |
| 2.                              | FK 03 |
| 3.                              | FK 03 |
| 4                               | FK 03 |

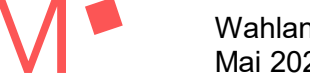

Schritt 4 – Stimmzettel Studentisches Parlament

### Achtung: Einzelstimmen vor Liste

Wenn Sie einzelnen Kandidatinnen und Kandidaten Stimmen geben UND einen Wahlvorschlag (Liste) auswählen, werden für die Liste nur maximal so viele Stimmen verteilt, bis Ihre maximale Stimmenzahl erreicht ist.

Sollten Sie bereits ausreichend Stimmen direkt vergeben haben und eine Liste auswählen, erhält die Liste keine Stimmen mehr. Sie haben nun die Möglichkeit, Ihre Auswahl zu treffen. Bitte beachten Sie die Wahlregeln. Diese können Sie dem Stimmzettel entnehmen

Stimmzettel für die Wahl der Vertreterinnen und Vertreter der Studierenden in das Studentische Parlament der Hochschule München

#### Sie haben 30 Stimmen.

Die Wahl erfolgt nach den Grundsätzen der Verhältniswahl (Listenwahl).

Sie können

- entweder einen Wahlvorschlag unverändert annehmen (Kreuz links oben neben dem Wahlvorschlag), in diesem Fall erhält jede Kandidatin / jeder Kandidat dieses Wahlvorschlags der Reihe nach je eine Stimme, auf die weiteren Stimmen wird verzichtet,
- oder <u>einzelnen Kandidatinnen / Kandidaten</u> auch aus verschiedenen Wahlvorschlägen (panaschieren) innerhalb der Ihnen zustehenden Stimmenzahl bis zu 3 Stimmen geben (Häufelung); wenn Sie häufeln wollen, setzen Sie bitte vor den Namen der Kandidatin / des Kandidaten eine entsprechende Anzahl von Kreuzen,
- oder einen Wahlvorschlag kennzeichnen und einzelnen Kandidatinnen / Kandidaten auch aus verschiedenen Wahlvorschlägen innerhalb der Ihnen zustehenden Stimmenzahl bis zu 3 Stimmen geben; Kreuze vor den Namen der Kandidatin / des Kandidaten setzen.

#### Wahlvorschlag 1 007 MU(st).DAI

| L   | SFK MUC.DAI |
|-----|-------------|
| 2.  | SFK MUC.DAI |
| 3.  | FK 07       |
| - 4 | FK 07       |
| 5.  | FK 07       |
| 6.  | FK 07       |
| 7.  | FK 07       |
| 8.  | FK 0B       |

| Wahlvo | Wahlvorschlag 2 Fachschaft FK03 |       |  |
|--------|---------------------------------|-------|--|
|        | 1.                              | FK 03 |  |
|        | 2.                              | FK 03 |  |
|        | 3.                              | FK 03 |  |
|        | 4.                              | FK 03 |  |

Schritt 5 – Stimmabgabe prüfen

Am Ende der Seite können Sie durch Klick auf den Button "Stimmabgabe prüfen" zum nächsten Schritt gelangen.

Sie senden die Stimmzettel damit noch nicht ab.

| Image by the constraint of the constraint of the constr | Image: stimmabgabe abbrechen                                                                                                    |                                                                                                    | FK 06             |
|----------------------------------------------------------------------------------------------------|----------------------------------------------------------------------------------------------------|----------------------------------------------------------------------------------------------------|-------------------|
| 3. FK 06   4. FK 06   5. FK 06   6. FK 06   7. FK 06   8. FK 06   I besen stimmzettel als ungültig markieren. Verzicht auf Abgabe dieses Stimmzettels timmabgabe abrechen                                                                                                    | iiiiiiiiiiiiiiiiiiiiiiiiiiiiiiiiiiii                                                                                                    | 2.                                                                                                    | FK 09             |
| 4. FK 06   5. FK 06   6. FK 06   7. FK 06   8. FK 06   I blesen Stimmzettel als ungültig markieren. Verzicht urf Abgabe dieses Stimmzettels Stimmabgabe zum Zum Zum Zum Zum Zum Zum Zum Zum Zum Z                                                                                                    | • •                                                                                                    | 3.                                                                                                    | FK 06             |
| S. FK 06   G. FK 06   T. FK 06   R. FK 06   B. FK 06   FK 06 FK 06                                                                                                    | s FK 06   c FK 06   c FK 06   c FK 06   c FK 06   FK 06 FK 06 | 4.                                                                                                    | FK 06             |
| 6. FK 06   7. FK 06   8. FK 06   FK 06 FK 06 </td <td>6. FK 06   7. FK 06   8. FK 06</td> <th>5.</th> <td>FK 06</td>                                                                                                    | 6. FK 06   7. FK 06   8. FK 06                                                                                                    | 5.                                                                                                    | FK 06             |
| 7. FK 06   8. FK 06   Diesen Jurgültig markieren.   Verzicht auf Abgabe dieses Stimmzettels   Stimmabgabe prüf                                                                                                    | 7. FK 06   8. FK 06   Diesen Stimmzettel als ungültig markieren. Verzicht auf Abgabe dieses Stimmzettels timmabgabe abserchen                                                                                                    | 6.                                                                                                    | FK 06             |
| 8.   Diesen Stimmzettel als ungültig markieren.   Verzicht auf Abgabe dieses Stimmzettels   timmabgabe abbrechen   Stimmabgabe prüf                                                                                                    | 8.   Diesen Stimmzettel als ungültig markieren. Verzicht auf Abgabe dieses Stimmzettels timmabgabe abbrechen Stimmabgabe prüfe                                                                                                    | 7.                                                                                                    | FK 06             |
| Diesen Stimmzettel als ungültig markieren. Verzicht auf Abgabe dieses Stimmzettels timmabgabe abbrechen Stimmabgabe prüf                                                                                                    | Diesen Stimmzettel als ungültig markieren. Verzicht auf Abgabe dieses Stimmzettels timmabgabe abbrechen Stimmabgabe prüfe                                                                                                    | 8.                                                                                                    | FK 06             |
| timmabgabe abbrechen Stimmabgabe prüf                                                                                                    | timmabgabe abbrechen Stimmabgabe prüfe                                                                                                    | <ul> <li>Diesen Stimmzettel als ungültig markieren.</li> <li>Verzicht auf Abgabe dieses Stimmzettels</li> </ul> |                   |
|                                                                                                    |                                                                                                    | immabgabe abbrechen                                                                                             | Stimmabgabe prüfe |

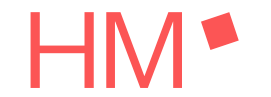

Schritt 6 - Überprüfung

Bei der Überprüfung Ihrer Stimmzettel können Ihnen verschiedene Meldungen am oberen Rand des jeweils betroffenen Stimmzettels angezeigt werden.

Haben Sie mindestens eine Stimme, aber nicht mehr als die maximal zulässige Stimmanzahl auf einem Stimmzettel vergeben, wird Ihnen keine Meldung angezeigt.

#### Mögliche Meldungen:

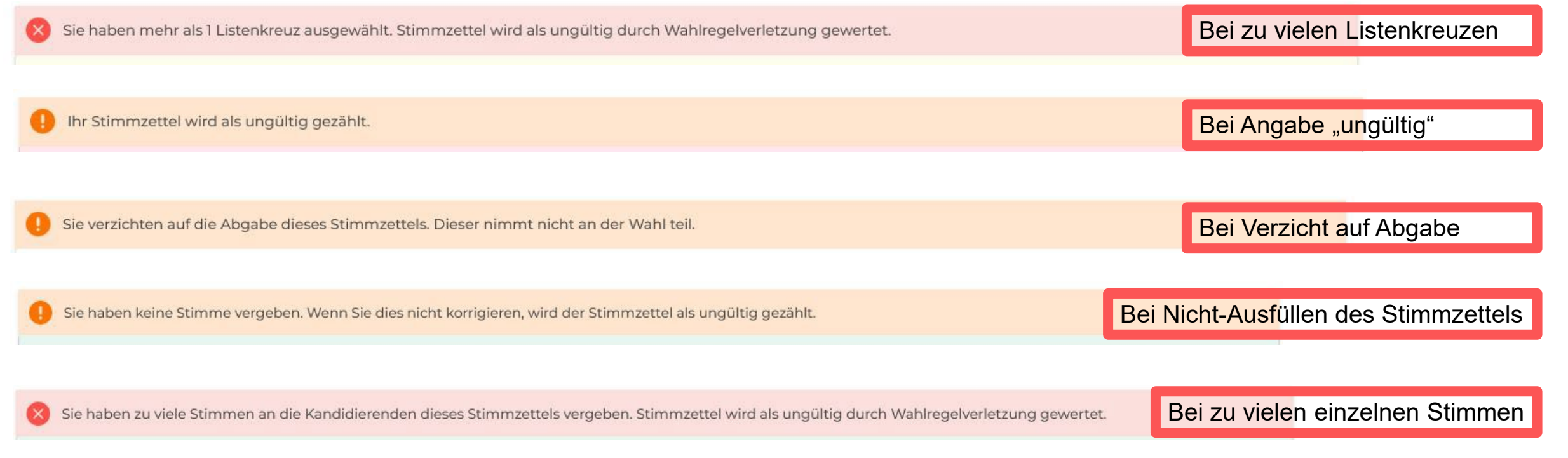

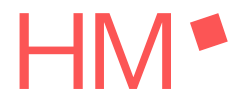

Schritt 7 - Stimmabgabe

Sie haben im Anschluss die Möglichkeit, Ihre Stimmauswahl zu korrigieren. Klicken Sie dazu auf den entsprechenden Button "Auswahl korrigieren"

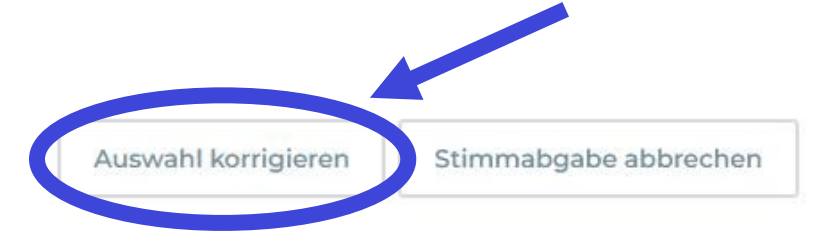

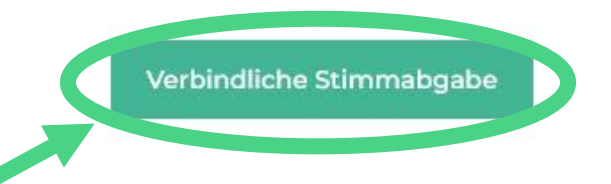

Wenn bei der Überprüfung alles in Ordnung war und Sie Ihre Stimmzettel so abgeben wollen, dann klicken Sie dazu auf den Button "Verbindliche Stimmabgabe".

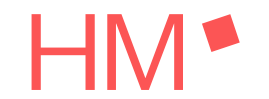

Nach der verbindlichen Stimmabgabe wird Ihnen auf der letzten Seite bestätigt, dass Sie erfolgreich gewählt haben mit dem Hinweis, das Browserfenster zu schließen.

Gremienwahlen 2025 - Hochschule für angewandte Wissenschaften München

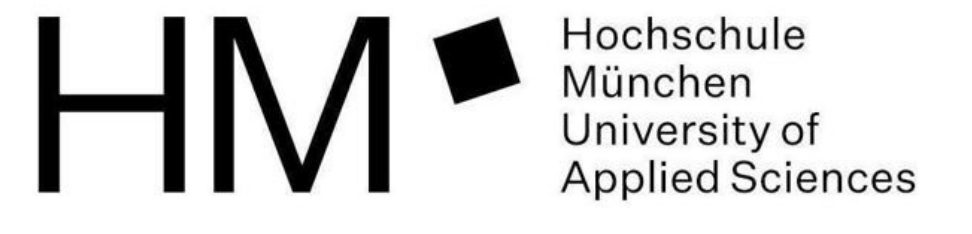

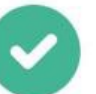

Ihre Stimme ist erfolgreich in der digitalen Wahlurne eingegangen!

Sie können dieses Browserfenster jetzt schließen.

#### POLYAS

HM •

Wahlanleitung Online-Wahl 2025 Mai 2025 / Bereich Wahlen